# Erläuterung von "Meine Datenabschrift"

Über die Ansicht in der Navigationsleiste "Meine Datenabschrift" haben Sie die Möglichkeit Ihren Studienfortschritt einzusehen.

Wenn Sie auf den Link Meine Datenabschrift klicken, öffnet sich eine Suchmaske, in welcher zuerst der Studienjahrgang gewählt werden muss. Es werden nur Studienjahrgänge angezeigt, an denen Sie mit einem OK-Status angemeldet sind.

In der zweiten Listbox können Sie entsprechend ihres jetzigen Semesters Ihre Zeugnisse zu Ihrem gewählten Studienjahrgang auswählen.

Achtung: Die Listboxen sind miteinander verknüpft; wird kein Studienjahrgang gewählt, erscheint auch kein Zeugnis und es kann nichts gesucht werden.

| Zeugnisauswahl                                                                                                    |                     |  |  |  |  |  |  |  |  |
|----------------------------------------------------------------------------------------------------|---------------------|--|--|--|--|--|--|--|--|
| Bitte wählen Sie das Zeugnis für Ihre gewünschte Datenabschrift aus                                                                                                    |                     |  |  |  |  |  |  |  |  |
| Beachten Sie bitte: Falls Sie für Ihren Studiengang frei aus allen Modulen der KU wählen dürfen, dann können derzeit diese frei wählbaren Module nur nach<br>Anfrage beim Prüfungsamt in die Datenabschrift aufgenommen werden.<br>Es werden hier nur Module angezeigt, die Bestandteil Ihres Studiengangs und entsprechend in der für Sie gültigen Prüfungsordnung aufgelistet sind. |                     |  |  |  |  |  |  |  |  |
| Studienjahrgang: BA Geographie ▼                                                                                                    |                     |  |  |  |  |  |  |  |  |
| Zeugnis: 1 3. Fachsemester                                                                                                    |                     |  |  |  |  |  |  |  |  |
|                                                                                                    | Zurücksetzen Suchen |  |  |  |  |  |  |  |  |

In Ihrer Datenabschrift finden Sie nun alle Module Ihres Studiengangs aus Ihrem Pflicht und Ihrem Wahlpflichtbereich. Module aus dem Wahlbereich können je nach Prüfungsordnung erscheinen.

Falls in Ihrer Prüfungsordnung die Möglichkeit besteht Module aus dem ganzen Angebot der Universität einzubringen, ist es unmöglich diese alle in Ihrem Studiengang zu hinterlegen. Sie finden aber Ihre Prüfung unter Meine benoteten Prüfungen.

Bitte teilen Sie dem Prüfungsamt erst beim Zeugnisantrag oder für Bewerbungen mit, welche Module in Ihrem Wahlbereich erscheinen sollen.

1.1

| Da  | atenabschrift                                                                           |                |                   |                       |                       |                        |                       |             |                   |
|-----|-----------------------------------------------------------------------------------------|----------------|-------------------|-----------------------|-----------------------|------------------------|-----------------------|-------------|-------------------|
| Ihr | e Datenabschrift für das Zeugnis 1. Fachsemester vom Studienjahrg                       | ang BA G       | Geographie        | ?                     |                       |                        |                       |             |                   |
| Na  | me                                                                                      | Summe<br>ECT S | Mögliche<br>ECT S | Note                  | Anzahl<br>Fehlversuch | Minimum<br>eTeilnahmen | Maximum<br>Teilnahmen | Notengewich | tNote<br>erhalten |
| 0   | 🕽 🗸 1 3. Fachsemester                                                                   | 80             | 0                 | 2,11214               |                       |                        |                       | 1           |                   |
|     | <ul> <li>Pflichtbereich</li> </ul>                                                      | 60             | 0                 | 2,13083               |                       | 12                     |                       | 60          |                   |
|     | 82-050-HUG01-H-0207:Humangeographie 1                                                   | 5              | 5                 | 2,20 (gut)            |                       | 1                      |                       | 5           |                   |
|     | 🖶 🗸 82-050-HUG01-H-0207: Humangeographie 1                                              | 5              | 5                 | 2,20 (gut)            | 0                     | 2                      |                       | 5           | 20072             |
|     | 🖁 🗸 82-050-HUG01-S-VL1-P-0207: P-VL1 Kulturgeographie                                   | 0              | 0                 | 1,7 (gut)             | 0                     |                        |                       | 1           | 20072             |
|     | 🖁 ✔ 82-050-HUG01-S-VL2-P-0207: Wirtschaftsgeographie 1                                  | 0              | 0                 | 2,7<br>(befriedigend) | 1                     |                        |                       | 1           | 20072             |
|     | 82-050-HUG02-H-0207:Humangeogrpahie 2                                                   | 5              | 5                 | 1,50 (sehr<br>gut)    |                       | 1                      |                       | 5           |                   |
|     | 🖶 🗸 82-050-HUG02-H-0207: Humangeographie 2                                              | 5              | 5                 | 1,50 (sehr<br>gut)    | 0                     | 2                      |                       | 5           | 20081             |
|     | 💁 🗸 82-050-HUG02-S-VL1-P-0207: P-VL1 Wirtschaftsgeographie                              | 0              | 0                 | 2,0 (gut)             | 0                     |                        |                       | 1           | 20081             |
|     | Sozialgeographie                                                                        | 0              | 0                 | 1,0 (sehr gut)        | 0                     |                        |                       | 1           | 20081             |
|     | 82-050-PHG01-H-0207: Physische Geographie 1: Hydro- und<br>Klimageographie              | 5              | 5                 | 1,52 (gut)            |                       | 1                      |                       | 5           |                   |
|     | 82-050-PHG01-H-0207: Physische Geographie 1: Hydro- und Klimageographie                 | 5              | 5                 | 1,52 (gut)            | 0                     | 2                      |                       | 5           | 20072             |
|     | A v 82-050-PHG01-S-VL-P-0207: P-VL Physische Geographie1:<br>Hydro- und Klimageographie | 0              | 0                 | 1,7 (gut)             | 0                     |                        |                       | 4           | 20072             |
|     |                                                                                         |                |                   |                       |                       |                        |                       |             |                   |

Auszug aus der Datenabschrift

In Ihrer Datenabschrift werden verschiedene Symbole angezeigt. Über das Symbol [?] kann ein Hilfetext zu den einzelnen Symbolen aufgerufen werden.

| Hilfe zur Datenabschrift |                                                                   |  |  |  |  |  |  |  |
|--------------------------|-------------------------------------------------------------------|--|--|--|--|--|--|--|
| Bedeutung der Icons:     |                                                                   |  |  |  |  |  |  |  |
| На                       | uptmodule                                                         |  |  |  |  |  |  |  |
| ۲                        | Modulgruppe, welche weitere Untergruppen besitzt                  |  |  |  |  |  |  |  |
| 0                        | Modulgruppe, welche keine weiteren Untergruppen besitzt           |  |  |  |  |  |  |  |
| ₽                        | Hauptmodul                                                        |  |  |  |  |  |  |  |
| 品                        | Submodul                                                          |  |  |  |  |  |  |  |
| New                      | a dinlomkurse                                                     |  |  |  |  |  |  |  |
| ۲                        | Modulgruppe, welche weiteren Untergruppen besitzt                 |  |  |  |  |  |  |  |
| 0                        | Modulgruppe, welcherkeine weiteren. Untergruppen besitzt          |  |  |  |  |  |  |  |
|                          | Menaplomkurs                                                      |  |  |  |  |  |  |  |
| Sta                      | tus                                                               |  |  |  |  |  |  |  |
| $\checkmark$             | Bestanden                                                         |  |  |  |  |  |  |  |
| <b>?</b>                 | Angemeldet                                                        |  |  |  |  |  |  |  |
| 8                        | Die minimale Anzahl der benötigten Kreditpunkte ist nicht erfüllt |  |  |  |  |  |  |  |

| Spalten der Datenabschrift | Erläuterung                                                                                                    |
|----------------------------|----------------------------------------------------------------------------------------------------|
| Summe ECTS                 | Momentaner Stand der erworbenen ECTS                                                                                                    |
|                            | (Der Stand wird immer am Ende des Semesters aktualisiert)                                                                                                    |
| Mögliche ECTS              | Diese ECTS sind für das jeweilige Hauptmodul möglich.                                                                                                    |
|                            | Sie werden Ihnen erst dann gut geschrieben, wenn das<br>Modul vollständig abgelegt wurde.                                                                                                    |
|                            | Die ECTS sind nur beim jeweiligen Hauptmodul angegeben, für einzelne Submodule gibt es <u>keine</u> ECTS.                                                                                                    |
| Note                       | Die vergebene Note wird angezeigt, sobald der Dozent die<br>Note eingegeben hat.                                                                                                    |
|                            | Sie ist erst verbindlich, wenn die zugehörigen ECTS-Punkte<br>gut geschrieben wurden (Meine ECTS).                                                                                                    |
|                            | Bei unbenoteten Modulen erscheint statt einer Note <b>bestanden</b> oder <b>nicht bestanden</b> .                                                                                                    |
|                            | Achtung: bei Durchschnittsnoten von Gruppen wie<br>'Gymnasium' oder 'Englisch' kann es zu Abweichungen<br>kommen!                                                                                            |
| Anzahl Fehlversuche        | Hier wird bei Prüfungen und Hauptmodulen* die Anzahl der<br>Fehlversuche ausgewiesen.                                                                                                    |
| Minimum Teilnahmen         | Hier wird bei Hauptmodulen die Mindestanzahl der<br>abzulegenden Prüfungsmodule ausgewiesen. Bei Gruppen,<br>wie z.B. Gymnasium oder Englisch wird die Mindestanzahl<br>der abzulegenden Module ausgewiesen. |
| Maximale Teilnahmen        | Hier wird bei Prüfungen die Maximale Anzahl der<br>Wiederholungen ausgewiesen. Grundsätzlich gilt aber<br>immer die Prüfungsordnung.                                                                         |
| Notengewicht               | Hier wird der Faktor der Hauptmodulnote zur Gesamtnote<br>bzw. der einzelnen Prüfungsnoten zur Hauptmodulnote<br>ausgewiesen.                                                                                |
| Note erhalten              | Hier wird das Jahr ausgewiesen in dem die Leistung erbracht wurde.                                                                                                    |

Falls Sie einmal eine Prüfung nicht bestanden haben, finden Sie diese Information unter der Spalte **Note**. Bei Hauptmodulen erscheint solange **bestanden**, unabhängig von dem Ergebnis der Benotung, bis die Notenlisten überprüft wurden!

Dies kann zeitlich dazu führen, dass Sie zwar die Prüfung nicht bestanden haben aber bei Ihrem Modul ein **bestanden** steht.

| B2-008-L-ANG14-H-0212:<br>Landeskunde/Kulturwissenschaft<br>und Sprechfertigkeit I (Englisch)     | 5 | 5 | bestanden          |
|---------------------------------------------------------------------------------------------------|---|---|--------------------|
| 82-008-L-ANG14-S-P-0212: P<br>Landeskunde/Kulturwissenschaft<br>und Sprechfertigkeit I (Englisch) | 0 | o | nicht<br>bestanden |

Dies ändert sich erst, wenn vom Prüfungsamt die Notenliste überprüft und der Status des Moduls geändert wird.

#### Das Modul ist immer erst dann bestanden wenn alle Prüfungsleistungen erfüllt sind!

\*Bei Prüfungen und Hauptmodulen wird erst nach der Überprüfung der Notenlisten im Prüfungsamt die Anzahl gesetzt. Bis zu diesem Zeitpunkt steht unter **Anzahl Fehlversuche** immer eine 0. Erst danach verschwindet bei Ihrer Datenabschrift die Note 5 oder das **nicht bestanden** und bei **Anzahl Fehlversuche** steht die entsprechende Zahl Ihrer Fehlversuche.

S Minimale Anzahl Credits nicht OK

1. Die Note für das Hauptmodul wurde noch nicht berechnet (erfolgt erst am Ende des Semesters)

oder

2. Das Modul wurde nicht bestanden (bitte Spalte Fehlversuche kontrollieren).

oder

3. Sie sind auf das Modul angemeldet, es wurde jedoch noch keine Note eingetragen.

### Doppelte Ausgabe in der Datenabschrift im KU.Campus

Aus prüfungsrechtlichen Gründen werden Module in bestimmten Fällen neu erstellt. Deswegen kann es vorkommen, dass Studenten sich zu falschen Prüfungsanlässen anmelden. Daraus ergeben sich Konstellationen wie sie im Bild hier zu sehen sind.

| 84-253-SAF8M3-<br>H0507 Sozialinformatik und<br>Management                         | 0 |   |   | 1 | 0 |       |
|------------------------------------------------------------------------------------|---|---|---|---|---|-------|
| 84-253-SAF8M3-H-0507:<br>Sozialinformatik und Management                           | 0 | 5 | 1 | 1 | 0 | 20102 |
| <ul> <li>84-253-SAF8M3-H-1111<br/>Sozialinformatik und Management</li> </ul>       | 0 |   |   | 1 | 1 |       |
| <ul> <li>84-253-SAF8M3-H-1111:</li> <li>Sozialinformatik und Management</li> </ul> | 0 | 5 | 0 | 1 | 5 |       |

Einmal ist der Student zu einer Veranstaltung die zu dem HM: 84-253-SAF8M3-H-**0507** gehört und einmal zu einer Veranstaltung die zu dem HM: 84-253-SAF8M3-H-**1111** gehört angemeldet. Bitte teilen Sie es dem Prüfungsamt mit, falls bei Ihnen diese Konstellation vorliegt!

Dies sollte nicht verwechselt werden mit dem doppelten Andrucken in zwei verschiedenen Bereichen, wie dies im unteren Bild zu sehen ist.

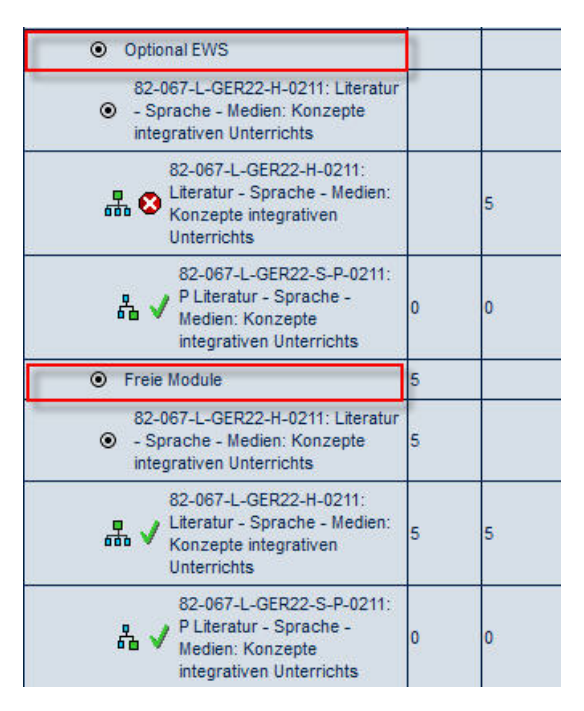

Aus prüfungsrechtlichen Gründen müssen dieselben Module manchmal in mehrere Bereiche Ihres Studiengangs gezogen werden. Dies hat zur Folge, dass Sie in Ihrer Datenabschrift einmal das Modul mit ECTS Punkten sehen (hier unter Freie Module), und dasselbe Modul finden Sie noch einmal mit einem rotem **X** ohne ECTS Punkte (hier unter Optional EWS) wieder.

Diese Konstellation hat keine Auswirkung auf die Berechnung Ihrer ECTS-Punkte in Ihrer Datenabschrift!

Teilen Sie bitte dem Prüfungsamt mit, in welchen Ihrer Bereiche Sie diese Module verbucht haben möchten!

#### Drucken von "meine Datenabschrift"

CLX.Evento-Web bietet Ihnen die Möglichkeit, Ihre Datenabschrift auszudrucken. Nachdem Sie Ihre Datenabschrift aufgerufen haben, können Sie diese über die Schaltfläche

oben rechts ausdrucken.

Anschließend erscheint eine neue Seite mit einer Webvorschau.

Nun können Sie diese über klicken auf die Schaltfläche [**Ausgabe als PDF**] in eine PDF-Form umwandeln und ausdrucken.

## **KU.Campus**

Angemeldet als 82Geo Teststudent (Dienstag, 4. August 2015 17:22:13) Ausgabe als PDF

#### Datenabschrift

Ihre Datenabschrift für das Zeugnis 1. - 3. Fachsemester vom Studienjahrgang BA Geographie 💡

| Name                                                                                                    | Summe<br>ECT S | Mögliche<br>ECTS | Note                  | Anzahl<br>Fehlversuche | Minimum<br>Teilnahmen | Maximum<br>Teilnahmen | Notengewicht | Note<br>erhalten |
|----------------------------------------------------------------------------------------------------|----------------|------------------|-----------------------|------------------------|-----------------------|-----------------------|--------------|------------------|
|                                                                                                    | 80             | 0                | 2,11214               |                        |                       |                       | 1            |                  |
| ● ✓ Pflichtbereich                                                                                                    | 60             | 0                | 2,13083               |                        | 12                    |                       | 60           |                  |
| <ul> <li>82-050-HUG01-H-<br/>0207:Humangeographie 1</li> </ul>                                                                                                    | 5              | 5                | 2,20 (gut)            |                        | 1                     |                       | 5            |                  |
| B2-050-HUG01-H-<br>0207:<br>Humangeographie 1                                                                                                    | 5              | 5                | 2,20 (gut)            | 0                      | 2                     |                       | 5            | 20072            |
| Para v 82-050-HUG01-S-<br>VL1-P-0207: P-VL1<br>Kulturgeographie                                                                                                    | 0              | 0                | 1,7 (gut)             | 0                      |                       |                       | 1            | 20072            |
| Radia Security Security Secur | 0              | 0                | 2,7<br>(befriedigend) | 1                      |                       |                       | 1            | 20072            |
| 82-050-HUG02-H-<br>0207:Humangeogrpahie 2                                                                                                    | 5              | 5                | 1,50 (sehr<br>gut)    |                        | 1                     |                       | 5            |                  |
| B2-050-HUG02-H-<br>0207:<br>Humangeographie 2                                                                                                    | 5              | 5                | 1,50 (sehr<br>gut)    | 0                      | 2                     |                       | 5            | 20081            |
| Para V 82-050-HUG02-S-<br>VL1-P-0207: P-VL1<br>Wirtschaftsgeographie                                                                                                    | 0              | 0                | 2,0 (gut)             | 0                      |                       |                       | 1            | 20081            |

| KU.Campus       KATHOLISCHE         Angemeldet als 82Geo Teststudent (Dienstag, 4. August 2015 17:25:58)       EICHSTÄT         Datenabschrift       EICHSTÄTT         Ihre Datenabschrift für das Zeugnis 1 3. Fachsemester vom Studienjahrgang BA Geographie ?                                                                                                    |               |                  |                       |                        |                       |                       |              |                  |  |  |
|----------------------------------------------------------------------------------------------------|---------------|------------------|-----------------------|------------------------|-----------------------|-----------------------|--------------|------------------|--|--|
| Name                                                                                                    | Summe<br>ECTS | Mögliche<br>ECTS | Note                  | Anzahl<br>Fehlversuche | Minimum<br>Teilnahmen | Maximum<br>Teilnahmen | Notengewicht | Note<br>erhalten |  |  |
| I 3. Fachsemester                                                                                                    | 80            | 0                | 2,11214               |                        |                       |                       | 1            |                  |  |  |
| Optimization of the second second    | 60            | 0                | 2,13083               |                        | 12                    |                       | 60           |                  |  |  |
| <ul> <li>82-050-HUG01-H-<br/>0207:Humangeographie 1</li> </ul>                                                                                                    | 5             | 5                | 2,20 (gut)            |                        | 1                     |                       | 5            |                  |  |  |
| Revealed to the second second | 5             | 5                | 2,20 (gut)            | 0                      | 2                     |                       | 5            | 20072            |  |  |
| B V 82-050-HUG01-S-<br>VL1-P-0207: P-VL1<br>Kulturgeographie                                                                                                    | 0             | 0                | 1,7 (gut)             | 0                      |                       |                       | 1            | 20072            |  |  |
| 82-050-HUG01-S-<br>VL2-P-0207:<br>Wirtschaftsgeographie                                                                                                    | 0             | 0                | 2,7<br>(befriedigend) | 1                      |                       |                       | 1            | 20072            |  |  |
| 82-050-HUG02-H-<br>0207:Humangeogrpahie 2                                                                                                    | 5             | 5                | 1,50 (sehr<br>gut)    |                        | 1                     |                       | 5            |                  |  |  |
| Revealed to the second second | 5             | 5                | 1,50 (sehr<br>gut)    | 0                      | 2                     |                       | 5            | 20081            |  |  |
| B2-050-HUG02-S-<br>VL1-P-0207: P-VL1<br>Wirtschaftsgeographie                                                                                                    | 0             | 0                | 2,0 (gut)             | 0                      |                       |                       | 1            | 20081            |  |  |

Falls Sie Fragen oder Probleme zu Ihrer Datenabschrift haben kontaktieren Sie bitte das Prüfungsamt:

http://www.ku.de/pruefungsamt/

Bei alle technischen Probleme wenden Sie sich bitte an: <u>ku-campus@ku.de</u>